# IPC\_D1210-B0001P61D1812

# 版本说明书

浙江宇视科技有限公司

# IPC\_D1210-B0001P61D1812版本说明书

关键词:版本信息、版本升级

摘要:详细说明相应产品版本的各方面事项,包括版本介绍、版本升级操作指导。

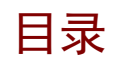

| 版本信息・・・・・・・・・・・・・・・・・・・・・・・・・・・・・・・・・・・・ |
|------------------------------------------|
| 1.1 版本号3                                 |
| 1.2 版本及发布原因3                             |
| 1.3 版本配套表3                               |
| 2 特性变更特性                                 |
| 3 版本升级注意事项                               |
| 4 版本升级操作指导······ 4                       |
| 4.1 升级概述                                 |
| 4.1.1 版本文件组成                             |
| <b>4.1.2</b> 版本升级环境······4               |
| <b>4.1.3</b> 版本升级方式······4               |
| 4.2 升级步骤                                 |
| 4.2.1 通过 WEB 升级软件4                       |

# 1 版本信息

### 1.1 版本号

版本号: IPC\_D1210-B0001P61D1812

### 1.2 版本及发布原因

#### 表1 已发布版本及发布原因

| 版本号                     | 基础版本号 | 发布日期       | 发布原因 |
|-------------------------|-------|------------|------|
| IPC_D1210-B0001P61D1812 | NA    | 2020-01-06 | 首次发布 |

### 1.3 版本配套表

#### 表2版本配套表

| 产品配套项目 | 版本号(对外)  |
|--------|----------|
| NVR    | B3415P50 |

#### 表3 产品款型表

| 产品系列   | IPC 产品系列                          |
|--------|-----------------------------------|
| 型号     | СМСС                              |
| 具体款型   | CMCC系列: CMCC-IPC-A31、CMCC-IPC-A35 |
| 目标文件名称 | IPC_D1210-B0001P61D1812.zip       |

## 2 特性变更特性

无

## 3 版本升级注意事项

无

# 4 版本升级操作指导

### 4.1 升级概述

### 4.1.1 版本文件组成

### 表4 版本文件组成

| 升级压缩包               | 内容               说明 |              |
|---------------------|---------------------|--------------|
| IPC_D1210-XXXXX.zip | u-boot.bin          | uboot升级文件    |
|                     | uimage.bin          | 内核+根文件系统镜像文件 |
|                     | program.bin         | 应用软件         |
|                     | matchtable.csv      | 版本信息配置表      |
|                     | VERSION             | 版本信息         |
|                     | VERSION_uboot       | 版本信息         |

### 4.1.2 版本升级环境

### 1. 升级组网图

图1 升级组网图

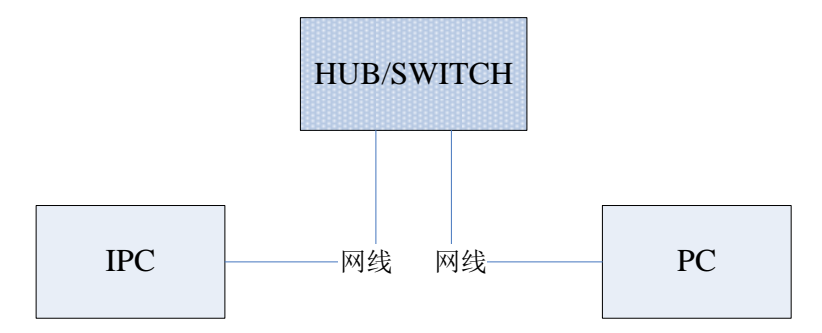

如上图所示:版本文件存放在 PC 机上;该 PC 机与 IPC 通过网络连接。

### 4.1.3 版本升级方式

目前提供升级方式:通过WEB升级。

### 4.2 升级步骤

### 4.2.1 通过 WEB 升级软件

- (1) 使用 admin 用户登录 WEB (默认密码为: 123456),单击<配置>,进入"WEB 配置界 面"。
- (2) 单击[系统维护/设备维护],进入"设备维护"页面。

| 维护       |                                    |
|----------|------------------------------------|
| 软件升级     |                                    |
| 升级文件     | 浏览 升级 □升级boot程序                    |
| 系统重启     |                                    |
| 重新启动系统   | 强制设备重新启动。                          |
| □ 启用自动重启 | 每天执行 💙 02:00:00 🕒 确定               |
| 系统配置     |                                    |
| 恢复默认     | 保留网络配置和用户配置,其他参数恢复到出厂设置。           |
| 导入配置     | <b>浏览</b> 导入                       |
| 导出配置     | C:\Users\Desktop\tftp文件夹\ 浏览 导出    |
| 诊断信息     |                                    |
| 保存路径     | C:\Users\MyLocalFiles\Debug\ 浏览 下载 |
|          |                                    |

- (3) 单击[软件升级]模块的<浏览>按钮,弹出文件加载窗口,将升级文件指向待升级版本的文件 包(IPC\_D1210-XXXXX.zip)并单击<确定>返回到软件升级页面。
- (4) 文件指定后,升级按钮不再灰显;单击<升级>,开始升级,升级过程中用户无法进行其它页面操作。

| 维护              |                                             |
|-----------------|---------------------------------------------|
| 软件升级            |                                             |
|                 |                                             |
| 重新启动系统 □ 启用自动重启 |                                             |
| 系统配置            | 每大执行                                        |
| 恢复默认            | 保留网络配置和用户配置,其他参数恢复到出厂设置。                    |
| 导出配置            | C:\Users\Desktop\tftp文件夹\ 测览 导八 测览 导八 测览 导八 |
| 诊断信息            |                                             |
| 保存路径            | C:\Users\MyLocalFiles\Debug\ 浏览 下载          |

(5) 升级结束后,弹出提示"升级成功!重启后请重新登录。"即完成升级。

©2014-2019浙江宇视科技有限公司版权所有,保留一切权利。 非经本公司书面许可,任何单位和个人不得擅自摘抄、复制本文档内容的部分或全部,并不得以任何形式传播。 本文档中的信息可能变动,恕不另行通知。